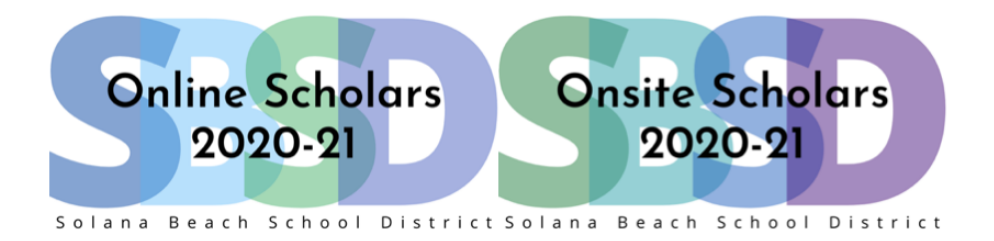

## Accessing Zoom from home - Parent Information

Solana Beach School District utilizes a secure version of Zoom for live connectivity between teachers and students. When your child needs to join a Zoom call with the teacher, he or she will access the Zoom link from the Seesaw or Google Classroom app (whichever the teacher uses as a learning platform) on the SBSD-issued device. **Students should not create personal Zoom accounts to participate in their teacher's classroom Zoom meetings.** Students cannot join a meeting before the teacher opens the session or enter a meeting after the teacher ends the session. Students will log into a waiting room and wait to be admitted when class is ready to begin.

## Accessing Your Zoom's Class Meeting

Your child will use the link provided through Seesaw or Google Classroom.

## Seesaw

Locate and open the Seesaw Class app on your child's device.

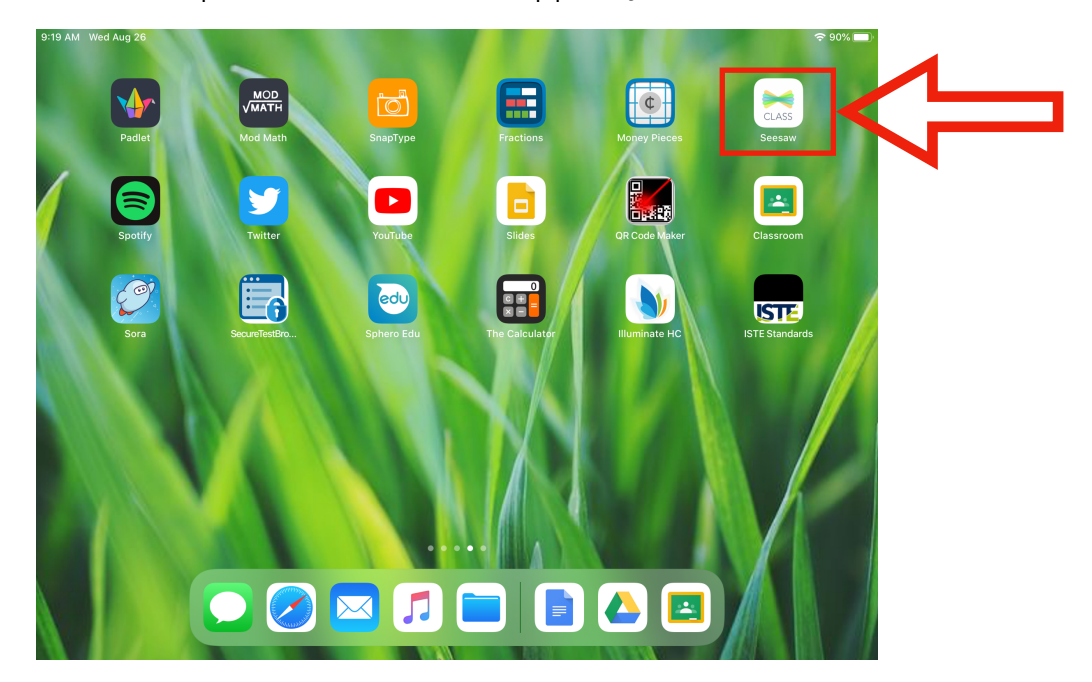

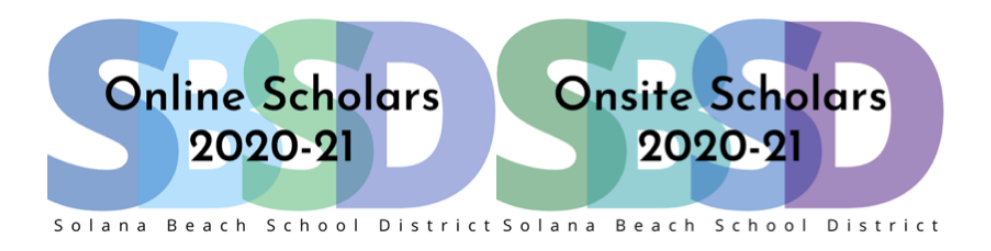

Select the "Activities" tab in Seesaw to locate the Zoom call link. Click on the link and the Zoom app will automatically open and your child will be placed in the waiting room until the teacher begins the class.

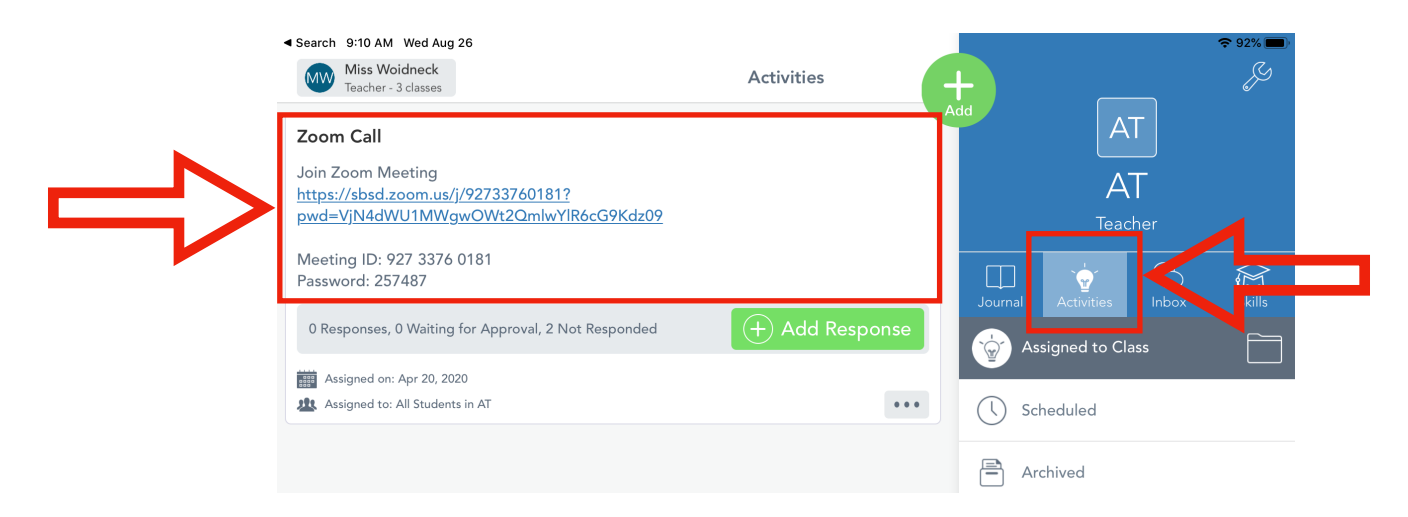

## **Google Classroom**

Locate and open the Google Classroom app on your child's device.

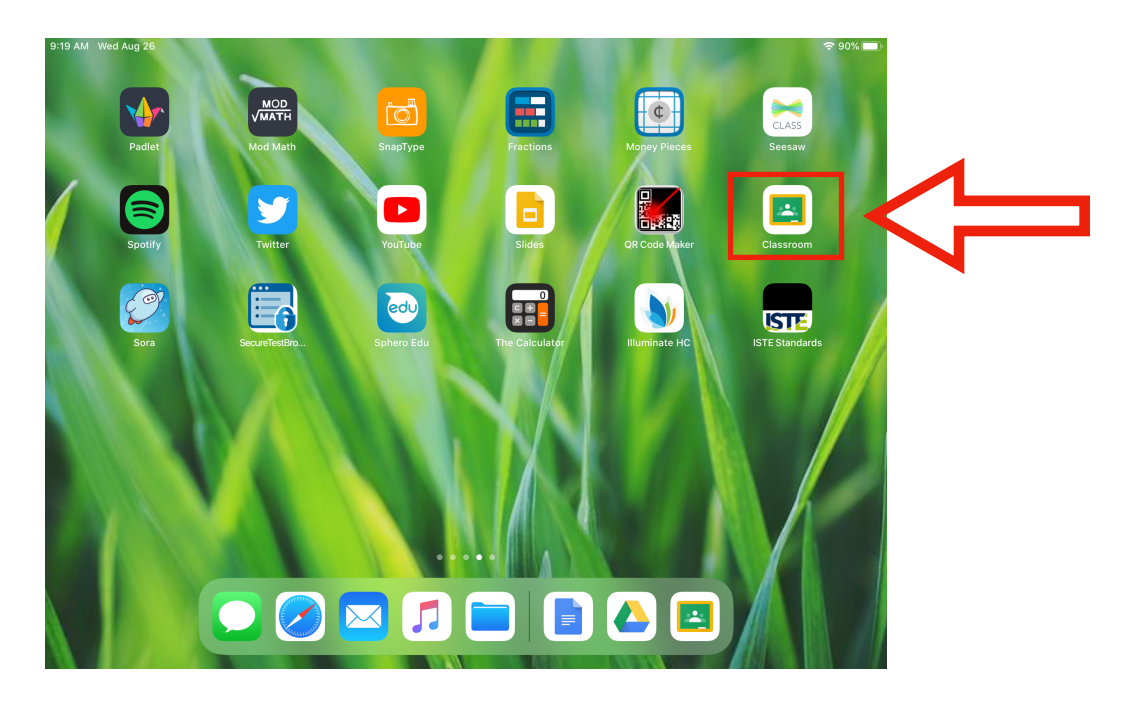

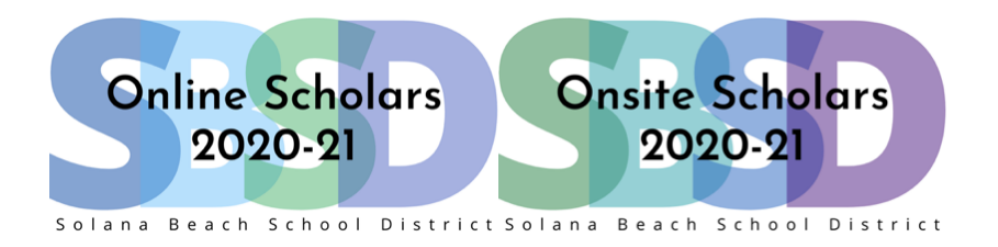

Select your child's classroom and click on the post with the Zoom meeting information. This will open the post, and you can then click on the Zoom meeting link to open Zoom. Your child will be placed in the waiting room until the teacher begins the class.

| 5th Grade Distance Learning                                                                       |              | Katie Woidneck<br>Apr 22 (Edited 9:18 AM)                                                                                                    |
|---------------------------------------------------------------------------------------------------|--------------|----------------------------------------------------------------------------------------------------|
| Katie Woldneck     Apr 22 (Edited 9:18 AM)     Class Zoom Information                             | •••          | Will begin at 3<br>Join Zoom Meeting<br>https://sbsd.zoom.us/j/98952996579?<br>pwd=OVg1Z1IMYUJMODJjQnc0MEJQcENFdz09<br>Meeting ID: 989 5299 6579<br>Password: wnidheck |
| Will begin at 3<br>Join Zoom Meeting<br>https://sbsd.zoom.us/j/98952996579?pwd=OVg1Z1IMYUJMODJjQr | ICOMEJQCENFd | Class comments Add class comment                                                                                                    |
| New assignment: Math Review<br>Posted Apr 30                                                      |              |                                                                                                    |
| Add class comment                                                                                 |              |                                                                                                    |
| Posted Apr 29                                                                                     |              |                                                                                                    |